### Recuperar BitLocker T À R R E G A

### BitLocker recovery

Enter the recovery key for this drive

Use the number keys or function keys F1-F10 (use F10 for 0). Recovery key ID (to identify your key): 9DF70931-A9B7-4251-AE76-DE2EEBDB2E07

Here's how to find your key:

- Try your work or school account at: aka.ms/aadrecoverykey
- For more information go to: aka.ms/recoverykeyfaq

- Segurament, si durant aquests dies heu utilitzat els portàtils que ens ha proporcionat el Departament d'Ensenyament, us haureu trobat que alguna vegada en iniciar l'ordinador us demana la clau del BitLocker del sistema Windows 10.
- A vegades tancant l'ordinador i tornant a obrir-lo ja no demana fer la restauració i continua el procediment d'engegada.
- Però pot passar que no us deixi continuar endavant sense recuperar la clau del BitlLocker.
- Aquest document us servirà de guia per a fer-ho.

**2** 09/02/21

- Per poder continuar o «desbloquejar» l'ordinador necessitem:
  - un altre ordinador (o mòbil) connectat a internet
  - El ID del nostre sistema. Aquest ID ens apareix a la mateixa pantalla de recuperació.

BitLocker recovery

Enter the recovery key for this drive

Use the number keys or function keys F1-F10 (use F10 for 0). Recovery key ID (to identify your key): 9DF70931-A9B7-4251-AE76-DE2EEBDB2E0

Here's how to find your key:

- Ara ja amb l'ID hem d'accedir a la web https://aka.ms/aadrecoverykey
- Iniciem sessió amb l'usuari i contrasenya del portàtil, es a dir usuari\_xtec@edu.gencat.cat i la contrasenya de l'ATRI

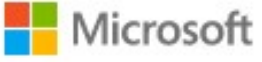

#### Inicia la sessió

jtorne4@edu.gencat.cat

No teniu cap compte? Creeu-ne un!

No podeu accedir al compte?

Opcions d'inici de sessió

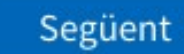

**4** 09/02/21

 Dins de l'aplicació web de Microsoft hem de clicar a «Obtén claus del Bitlocker»

| Generalitat de Catalunya<br>Departament<br>d'Educació                                          | Ģ <sub>GE</sub>                                                                                                    | <b>Josep</b><br>ENERALITAT DE CATALUNYA                             | 8     |          |
|------------------------------------------------------------------------------------------------|----------------------------------------------------------------------------------------------------|---------------------------------------------------------------------|-------|----------|
| Perfil                                                                                         |                                                                                                    |                                                                     |       |          |
| COORDINADOR<br>INFORMÀTICA<br>DOCENTS<br>Correu: jt @xtec.cat<br>Correu electrònic alternatiu: | Josep Administra el o<br>Canvia la contrase<br>Configura el restal<br>d'autoservei<br>Reviseu les condic<br>Tanca la sessió a to | compte<br>enya<br>bliment de contrasenya<br>cions d'ús.<br>ot arreu |       |          |
| Oficina: I. Alfons Costafreda<br>Dispositius i activitat                                       |                                                                                                    |                                                                     |       | 5        |
| EDUDLR0E1R6L                                                                                   | Windows<br>S'ha unit l'Azure Active Directory.                                                                                   | Inhabilita el dispositiu.<br>Obtén les claus del BitL               | ocker | 09/02/21 |

• Ens surt una pantalla amb la clau que hem d'inserir al nostre portàtil

| aralitat de Catalunya                                                         | loser    |
|-------------------------------------------------------------------------------|----------|
| luca                                                                          | N.F      |
| Claus del BitLocker de EDUDLR0E1R6L                                           |          |
| UNITAT DEL SISTEMA OPERATIU                                                   |          |
| ID clau:                                                                      |          |
| f56967.55-pr49-451f 3ede26b5fcef                                              |          |
| Clau de recuperació:<br>386804-091795-046354-20005-505065-355586-595207-20002 |          |
| D'acord                                                                       | G        |
|                                                                               | 0        |
| Reviseu les condicions d'ús                                                   | 09/02/21 |

 La clau que ens sortirà l'hem d'inserir on ens ho demana a la pantalla del nostre portàtil

### BitLocker recovery

Enter the recovery key for this drive

Use the number keys or function keys F1-F10 (use F10 for 0). Recovery key ID (to identify your key): 9DF70931-A9B7-4251-AE76-DE2EEBDB2E07

Here's how to find your key:

- Try your work or school account at: aka.ms/aadrecoverykey
- For more information go to: aka.ms/recoverykeyfaq

**7** 9/02/21

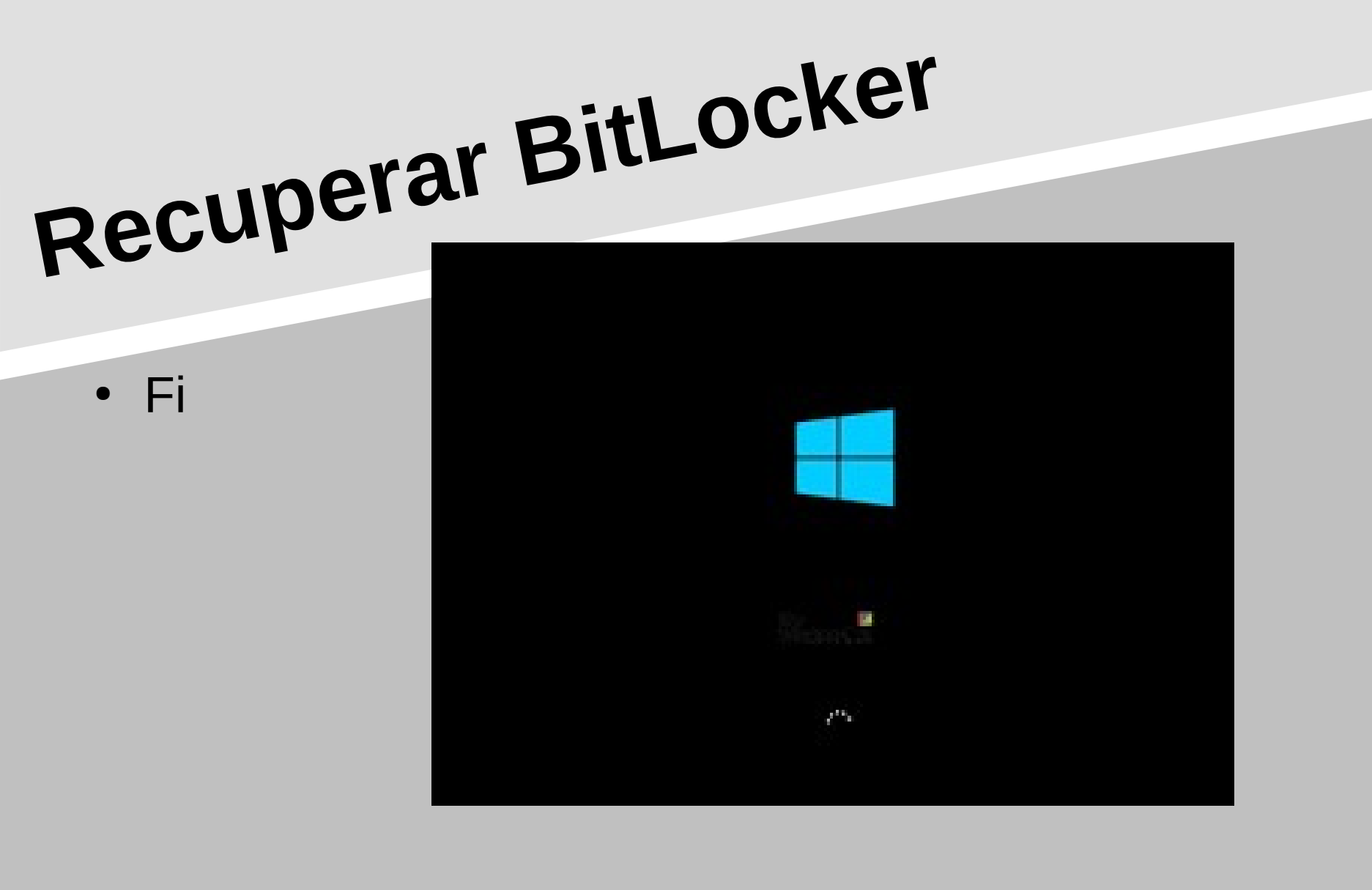

**8** 09/02/21

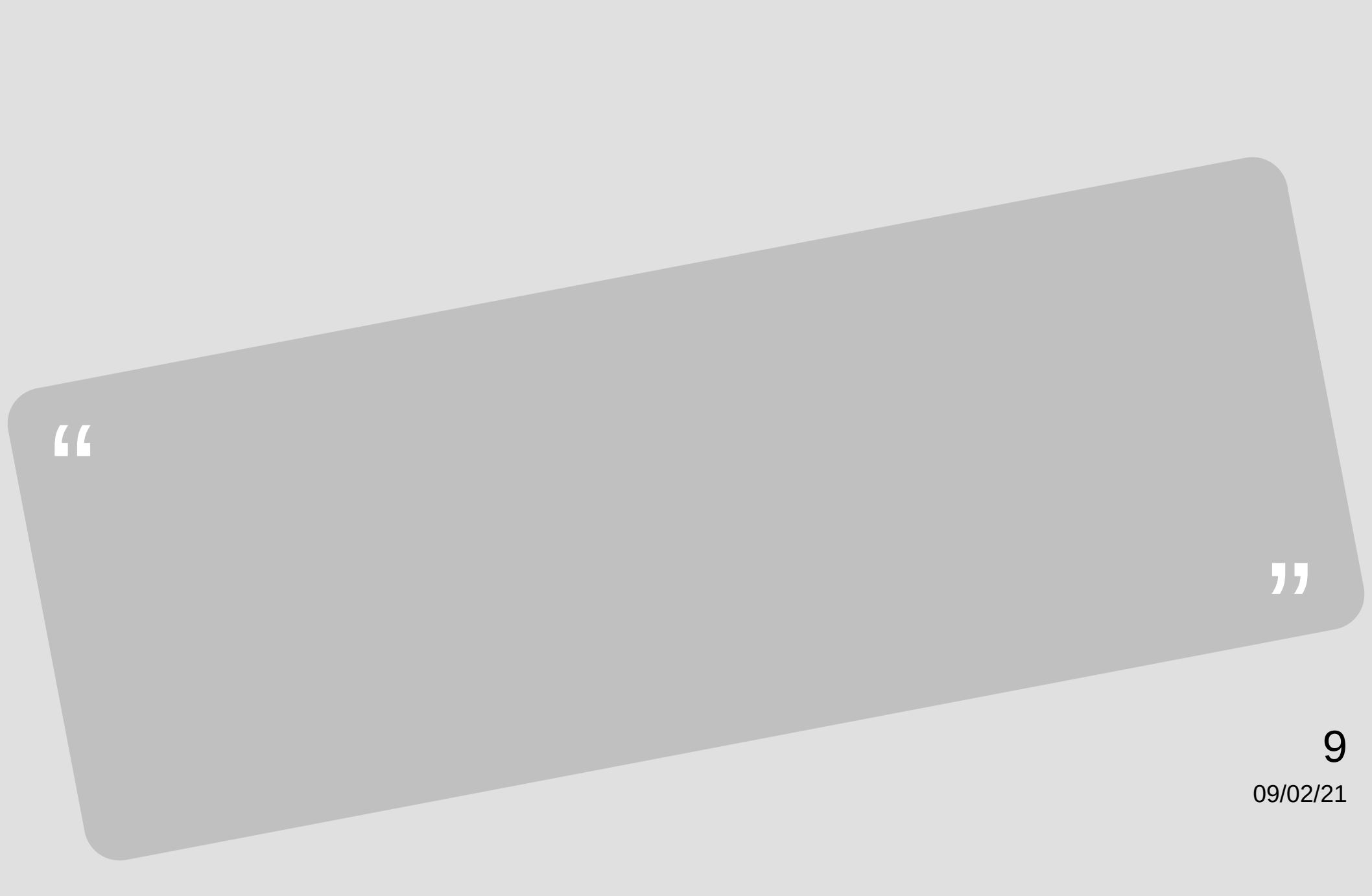